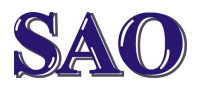

## Ke stahování videa z youtube použijeme program Vdownloader

Manuály jsou vytvářeny firmou SAO Computers jako bezplatná podpora klientů. www.saocomp.cz

Program si stáhneme ze stránek http://vdownloader.com/ kliknutím na odkaz **Download** vespod.

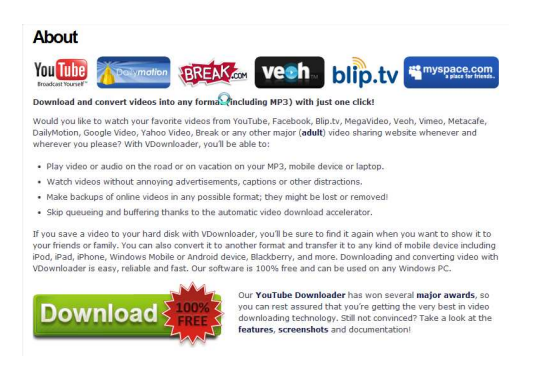

Poté program nainstalujeme (klikneme na stažený soubor **VDownloaderSetup.exe**), zvolíme **Češtinu**, **OK**,

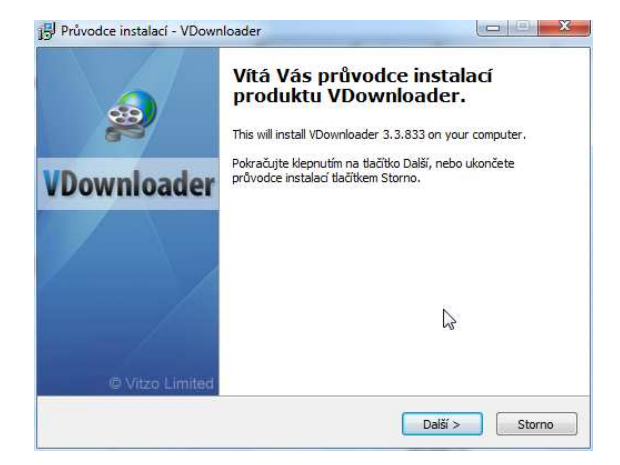

poté na **Další** a **Souhlasím**, **stále Další** až do místa, kde si můžeme vybrat Full nebo **Custom installation**, my klikneme na Custom installation, a vyklikneme instalaci dodatečných panelů (dle obrázku níže). Poté klikneme na **Další**, **Instalovat** a po vykliknutí okamžitého spuštění **Dokončit**.

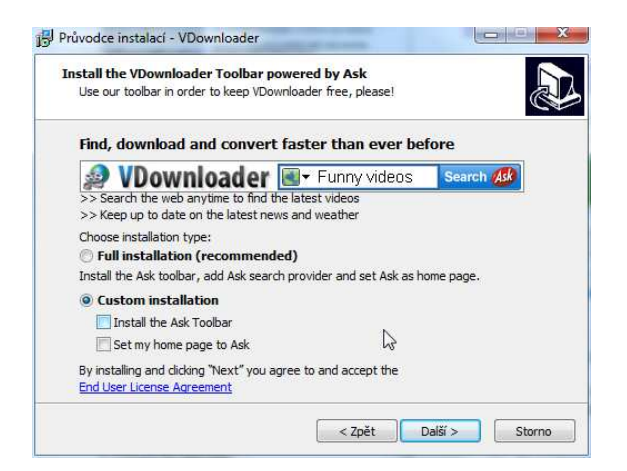

Po spuštění programu se zobrazí následující okno:

| Uptions    | View Help VDownloader (Free) version 5.3.1 |                |                                   |                       |         |               |
|------------|--------------------------------------------|----------------|-----------------------------------|-----------------------|---------|---------------|
|            | Video URL                                  |                |                                   | Output format         |         |               |
| <b>N</b> 1 |                                            |                | Down                              | Advanced              | i • AVI |               |
| Activity   |                                            | Video          | Progress                          | Status                | Size    | Output format |
| 3          |                                            |                |                                   |                       |         |               |
| Search     |                                            |                |                                   |                       |         |               |
|            |                                            |                |                                   |                       |         |               |
|            |                                            |                |                                   |                       |         |               |
| web        |                                            |                | You have no active d              | ownloads.             |         |               |
| 5          |                                            | P              | lease select an output format and | d start a new downloa | id.     |               |
| RSS        |                                            |                |                                   |                       |         |               |
| A(V        |                                            |                |                                   |                       |         |               |
| 5          |                                            |                |                                   | Ca.                   |         |               |
| listory    |                                            |                |                                   |                       |         |               |
|            |                                            |                |                                   |                       |         |               |
| torage     | Time                                       | Descrip        | tion                              |                       |         |               |
| -          | 4/18/2011 11                               | 55:27 AM VDown | loader started                    |                       |         |               |
|            |                                            |                |                                   |                       |         |               |

Pokud máte program VDownloader spuštěn a uložíme odkaz na stránku s videem do schránky (CTRL+C), objeví se okamžitě i v řádku Video URL. Stačí tedy vpravo zvolit formát ve kterém chceme Video stáhnout (OUTPUT format - jako výchozí je nastaveno AVI) a kliknout na DOWNLOAD. Následně se nás program zeptá na místo, kam chceme video stáhnout a klikneme na Uložit.

## Následně se video stáhne a po stažení zkonvertuje do požadovaného typu.

Vše je velice jednoduché.